## Windows10 大型アップデートを遅らせる方法

下記の設定で、Windows10の大型アップデートの更新を遅らせることができます。OS に 与える影響も大きく、更新後に不具合が起こる可能性が高いためご注意ください。

1. 設定画面の「更新とセキュリティ」をクリックします。

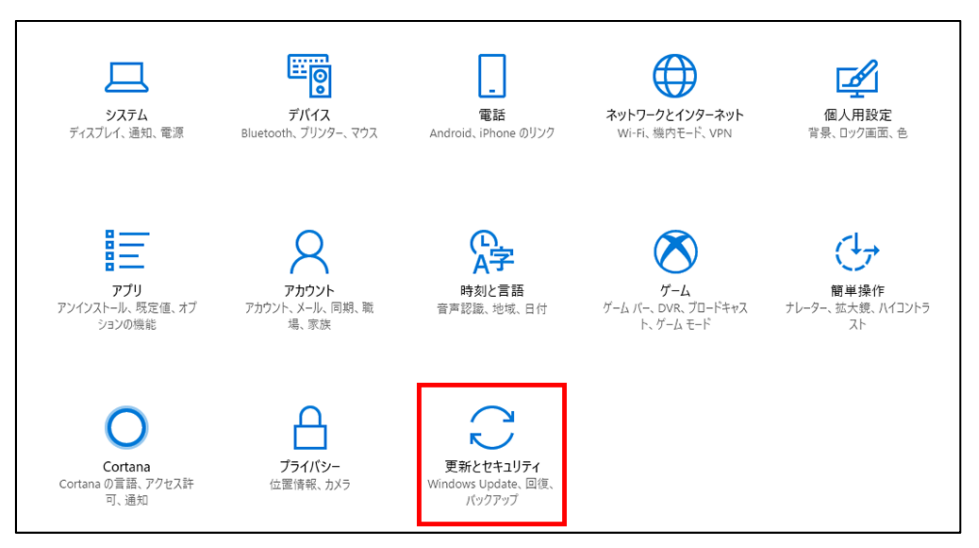

2. 「詳細オプション」をクリックします。

| ◎ ホーム                     | Windows Update                                                                                                    |
|---------------------------|----------------------------------------------------------------------------------------------------|
| 設定の検索の                    | 更新状態                                                                                                    |
| 更新とセキュリティ                 | 利用可能な更新プログラムはありません。今後も、最新の更新プログラムを毎日チェックします。                                                                               |
| C Windows Update          | 更新プログラムのチェック                                                                                                    |
| Windows Defender          | 更新プログラムのインストール履歴を表示                                                                                                    |
| ↑ バックアップ                  |                                                                                                    |
| 🖉 トラブルシューティング             | 更新プログラムの設定                                                                                                    |
| ③ 回復                      | 更新プログラムは自動的にダウンロードおよびインストールされます。ただし、料金がかかる可能性のある従量制課<br>金接続の場合は、引き続き Windows をスムーズに実行するために必要な更新プログラムのみが自動的にダウン<br>ロードされます。 |
| ⊘ ライセンス認証                 | アクティブ時間を変更します                                                                                                    |
| <u> </u> デバイスの検索          | 再起動のオブション                                                                                                    |
| 陥 開発者向け                   | 詳細オプション                                                                                                    |
| 箧 Windows Insider Program |                                                                                                    |

「更新プログラムをいつインストールするかを選択する」の項目で、【半期チャネル】 を選択しそれぞれ延期日数を入力します。

全ての更新を一時停止する場合は「更新の一時停止」をオンにします。基本設定は「オ フ」が推奨です。

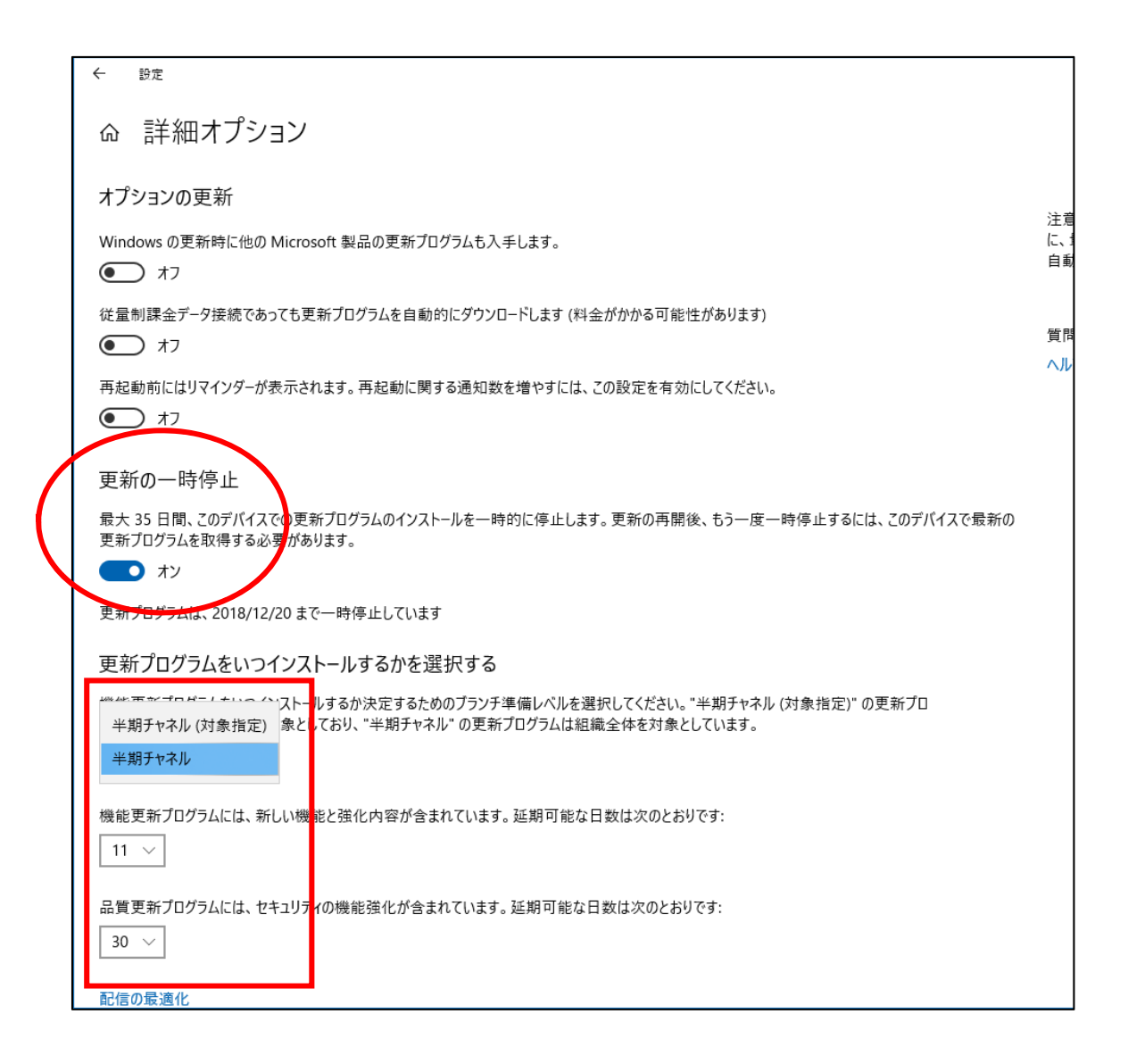